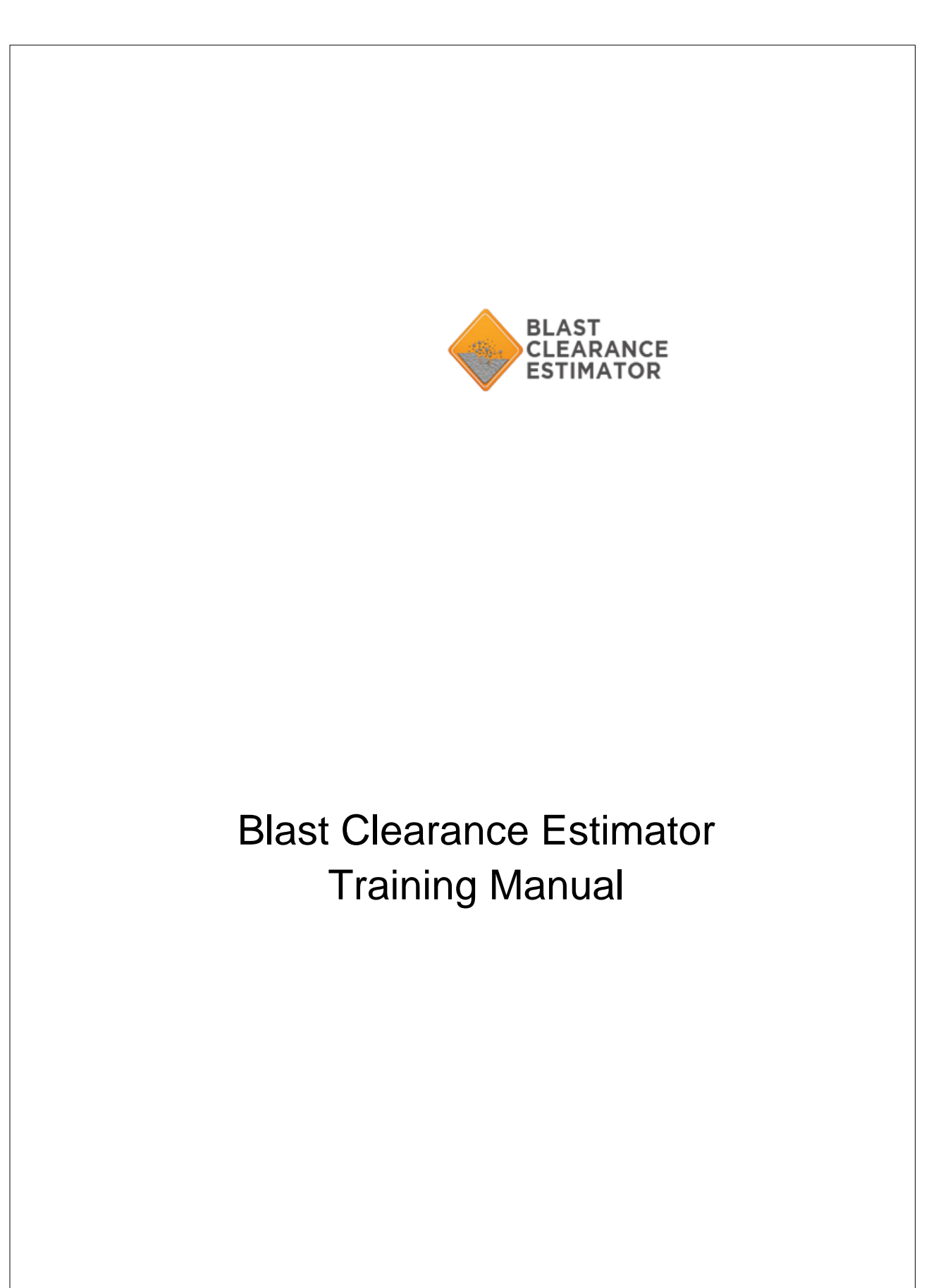

Blast Clearance Zone Estimator Training Manual

| Top Level Intro                                                                                   | . 4     |
|---------------------------------------------------------------------------------------------------|---------|
| 1 Introduction                                                                                    | . 5     |
| Top Level Intro                                                                                   | . 6     |
| 2System Architecture                                                                              | . 7     |
| 2.1 Starting the Application                                                                      | . 7     |
| You can start the FlyRock Prediction software by once logging in from the Mine Excellence Site.   | . 7     |
| 2.2 Flyrock Architecture                                                                          | . 7     |
| Once you login from the MineExcellence site, a dashboard will be displayed as showr in fig. below | ו<br>7. |
| 2.2.1 Menu Bar                                                                                    | . 9     |
| 2.2.2 Mine Details                                                                                | . 9     |
| 2.2.3 Design Parameters                                                                           | . 9     |
| 2.2.4 Calculate Throw                                                                             | 10      |
| 2.2.5 Predict Flyrock                                                                             | 11      |

**Top Level Intro** This page is printed before a new toplevel chapter starts

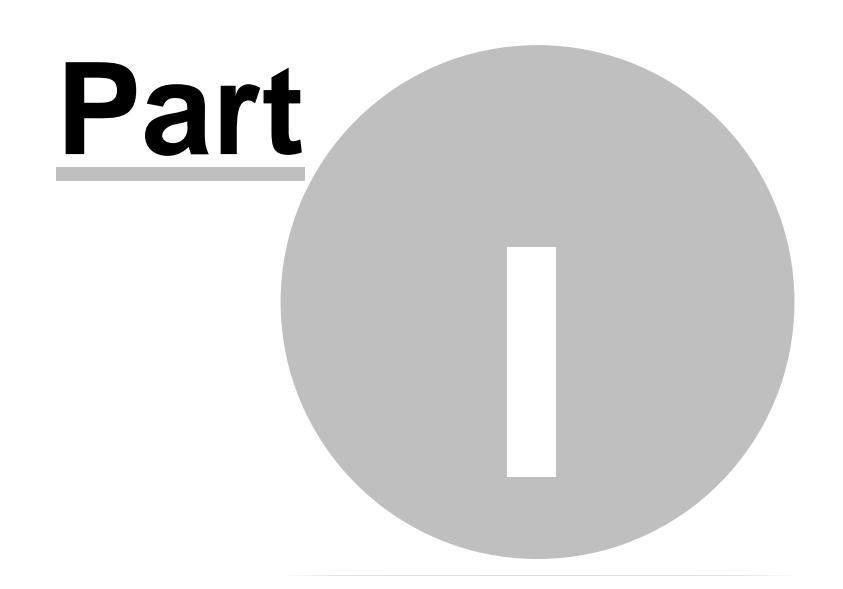

## 1. Introduction

When blasting operations are carried out, the rock gets fragmented and the fragmented materialis moved forward to make mucking of the fragmented mass easier and less costly. In additionto this desirable displacement of broken fragments in case of surface mine blasting or excavation blasts some stone pieces can get torn and travel to very large distances. Usually this unexpected projection of stone is termed as 'Flyrock' (Fig. 1).

Flyrock is a serious environmental hazard and is often a cause of fatalities, serious injury to people, damage to equipment, buildings, property, etc.

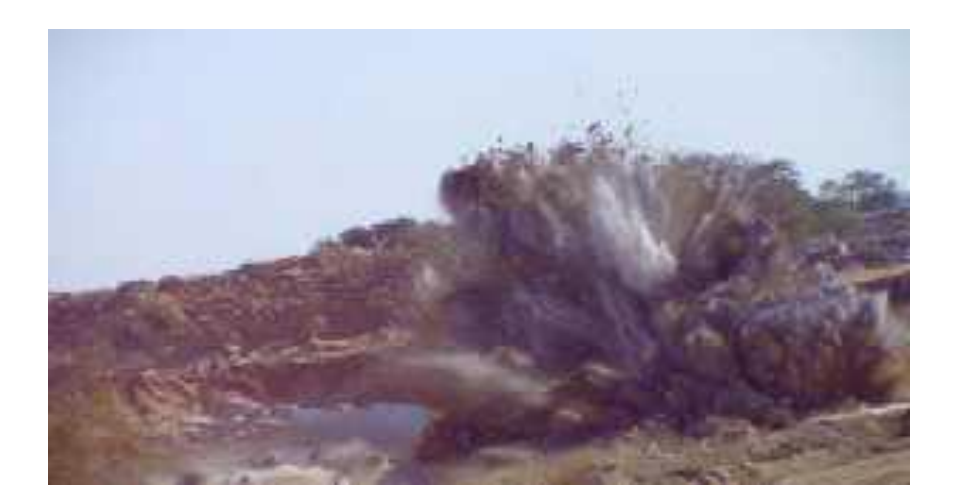

Terrock has developed a flyrock model that simplifies what is dynamically complex problemin physics. The algorithm makes use of a limited number of significant factors it is practical tomeasure and control in the field.

The model is calibrated in actual field conditions, and further observations are made thereafter to confirm model performance. Based on this model, FlyRock Predictor software is developed.

FlyRock Predictor software will allow user to 'design your own flyrock'. The quantification used to establish both safe clearance distances and the critical range of burdens and stemming heights. The zone of flyrock travel is indicated by this tool.

Inputs to the software are charge mass, burden or stemming height and a site constant that layswithin a general range that can be fine-tuned by site calibration and the output is flyrock distance.

# **Top Level Intro**

This page is printed before a new toplevel chapter starts

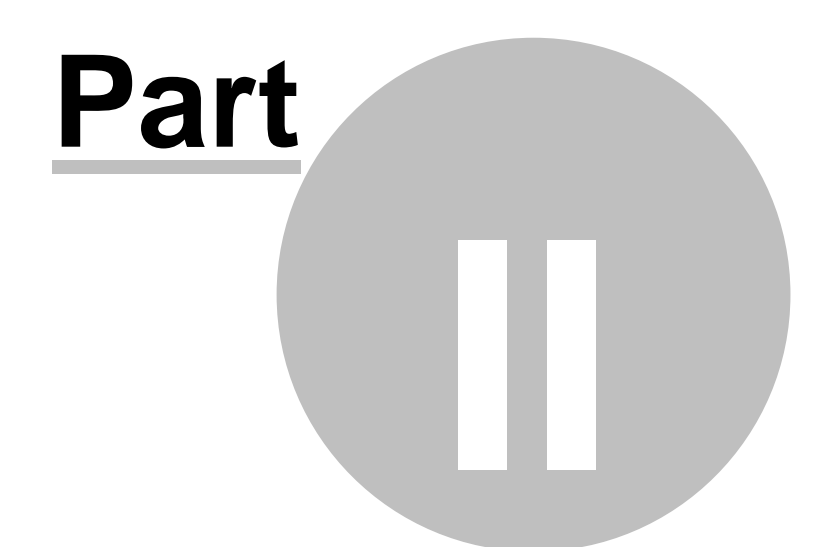

## 2. System Architecture

## 2.1 Starting the Application

You can start the FlyRock Prediction software by once logging in from the Mine Excellence Site.

## 2.2 Flyrock Architecture

Once you login from the MineExcellence site, a dashboard will be displayed as shown in fig. below

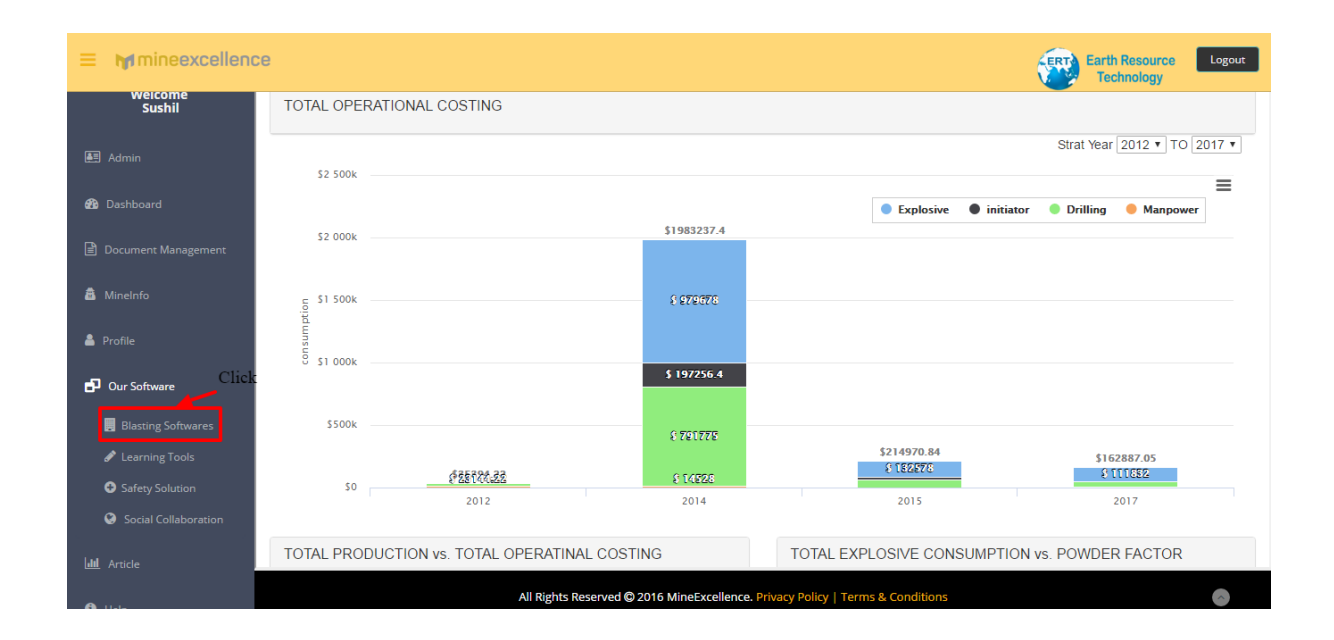

On Click of Blasting Software link available on the left side of the dashboard you will be redirected to the list of software available in the Mineexcellence as shown in fig. below.

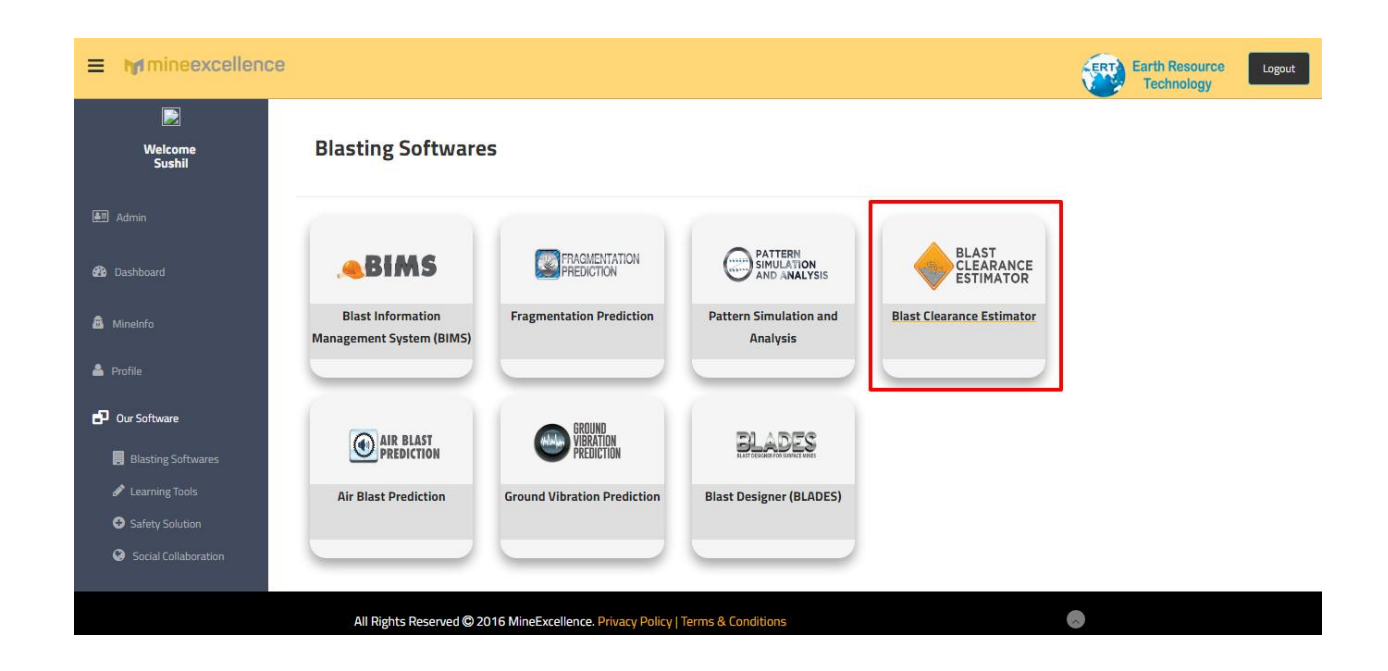

On click of Blast Clearance Estimator, you will be redirected to Blast Clearance Estimator Page as shown in fig. below.

| Design Parameters   Burden(m)   Charge Mass(kg/m)   Charge Mass(kg/m)   Dill Hole Dameter(mm)   Stemming Height(m)   Constant   Plant Equipment safety factor   Pesconal safety factor   Throw behind face(m)   Ste Default   Calculate Throw   Pedict Fyrock   Date Mass Calculation                                                                                                    | Home Mine Details Logout                                                               | MINE NAME - ABC   BLAST NAME - 123                                              |
|----------------------------------------------------------------------------------------------------|----------------------------------------------------------------------------------------|---------------------------------------------------------------------------------|
| Burden(m) Please enter the Design   Charge Mass(kg/m) Please enter the Design   Drill Hole Angle Predict Byrock' button   Drill Hole Diameter(mm) Please enter the Design   Stermning Height(m) Please   Constant Personal safety factor   Personal safety factor Personal safety factor   Throw behind face(m) Predict Envow   Ster Default Calculate Throw   Predict Envock Charge Mass Calculation | Design Parameters                                                                      |                                                                                 |
| Throw behind face(m)           Set Default         Calculate Throw           Predict Flyrock         Charge Mass Calculation                                                                                                    | Burden(m)                                                                              | Please enter the <b>Design</b> Parameters and click on 'Predict Flyrock' button |
|                                                                                                    | Throw behind face(m) Set Default Calculate Throw Predict Flyrock Charge Mass Calculate |                                                                                 |

#### 2.2.1 Menu Bar

This is top most part of the screen. This bar displays menu items defining the basic functionality of the software. Following are menu items are present in the menu bar:

| ₩ Home Mine Details Logout | NINE NAME - ABC │ BLAST NAME - 123 |
|----------------------------|------------------------------------|
|----------------------------|------------------------------------|

- 1. Home Redirect user to the Home Page of the website
- 2. Mine Details Here we can edit the Mine Name and the Blast location
- 3. Logout User can logout by click of this button
- 4. Mine Name Name of the mine
- 5. Blast Name Name of the blast

#### 2.2.2 Mine Details

This function allow user to save mine details which include Mine Name and Blast Location. This information has to be filled as it is needed for generating report. To save mine details, click on Edit Mine details. Once Mine Details are saved, we can close this pop up by clicking simply on Close button.

| Mine name       | ABC      |  |
|-----------------|----------|--|
| Blast location  | 123      |  |
| Edit Mine Detai | ls Close |  |
|                 |          |  |

#### 2.2.3 Design Parameters

Following parameters are required to predict the flyrock and to calculate throw of the blast. It includes:

- Burden
- Charge Mass
- Drill Hole Angle
- Drill Hole Diameter
- Stemming Height
- Constant
- Plant Equipment safety factor
- Personal safety factor

User can use the default parameters by clicking on Set Default button. It also allow user to edit these parameters as per their operational requirement.

| M | Home Mine Details Logout                                                                                                    |                                                                |                                                                                                    | MINE NAME - ABC | BLAST NAME - 1 | 123 |
|---|----------------------------------------------------------------------------------------------------|----------------------------------------------------------------|----------------------------------------------------------------------------------------------------|-----------------|----------------|-----|
|   | Design Parame                                                                                                    | eters                                                          |                                                                                                    |                 |                |     |
|   | Burden(m)<br>Charge Mass(kg/m)<br>Drill Hole Angle<br>Drill Hole Diameter(mm)<br>Stemming Height(m)<br>Constant<br>Plant Equipment safety factor<br>Personal safety factor<br>Throw in front of face(m)<br>Throw behind face(m) | 4<br>8 30<br>15<br>2 5<br>27<br>2<br>4<br>4<br>Calculate Throw | Please enter the <b>Design</b><br><b>Parameters</b> and click on <b>'Predict</b><br><b>Flyrock'</b> button |                 |                |     |
|   | Predict Flyrock                                                                                                    | Charge Mass Calculation                                        |                                                                                                    |                 |                |     |
|   |                                                                                                    | Blasting Predicto                                              | ors & Control Tools 3 3.0 Developed by Continuous Excellence                                               |                 |                |     |

#### 2.2.4 Calculate Throw

On clicking, Calculate Throw button which will give the user the value of Throw (front of face) and throw (behind of face) in meters by calculation with above parameters.

| 🔰 Home Mine Detail    | Logout                      |                                                                  | MINE NAME - ABC   BL | LAST NAME - 123 |
|-----------------------|-----------------------------|------------------------------------------------------------------|----------------------|-----------------|
|                       | Design Parameters           |                                                                  |                      |                 |
| Burden(m)             | 4                           | Please enter the <b>Design</b>                                   |                      |                 |
| Charge Mass(kg/m)     | 8.30                        | Parameters and click on 'Predict<br>Flyrock' button              |                      |                 |
| Drill Hole Angle      | 15                          |                                                                  |                      |                 |
| Drill Hole Diameter(r | ım) 115                     |                                                                  |                      |                 |
| Stemming Height(m     | 2.5                         |                                                                  |                      |                 |
| Constant              | 27                          |                                                                  |                      |                 |
| Plant Equipment sat   | ety factor 2                |                                                                  |                      |                 |
| Personal safety fact  | or 4                        |                                                                  |                      |                 |
| Throw in front of fac | (m)                         |                                                                  |                      |                 |
| Throw behind face(n   | )                           |                                                                  |                      |                 |
|                       |                             |                                                                  |                      |                 |
| Set Defa              | ult Calculate Throw         |                                                                  |                      |                 |
| Predict Fly           | ock Charge Mass Calculation |                                                                  |                      |                 |
|                       |                             |                                                                  |                      |                 |
|                       |                             |                                                                  |                      |                 |
|                       | Blasting Pro                | dictors & Control Tools 3.3.0 Developed by Continuous Excellence |                      |                 |

#### 2.2.5 Predict Flyrock

When a user clicks on Predict FlyRock button, page containing following tabs is displayed, as shown:

- Table
- Graph
- Display

| M | Home Mine Details Logout      |                   |                     |               |                      |         | MINE NAME - ABC | BLAST NAME - | DESIGN 1 |
|---|-------------------------------|-------------------|---------------------|---------------|----------------------|---------|-----------------|--------------|----------|
|   | Design Parameters             |                   | Table               | Graph         | Display              |         |                 |              |          |
|   | Burden(m)                     | 4                 |                     |               |                      |         |                 |              | _        |
|   | Charge Mass(kg/m)             | 8.30              |                     |               |                      |         |                 |              |          |
|   | Drill Hole Angle              | 15                |                     |               |                      |         |                 |              |          |
|   | Drill Hole Diameter(mm)       | 115               |                     |               |                      |         |                 |              |          |
|   | Stemming Height(m)            | 2.5               |                     |               |                      |         |                 |              |          |
|   | Constant                      | 27                |                     |               |                      |         |                 |              |          |
|   | Plant Equipment safety factor | 2                 |                     |               |                      |         |                 |              |          |
|   | Personal safety factor        | 4                 |                     |               |                      |         |                 |              |          |
|   | Throw in front of face(m)     | 107.56            |                     |               |                      |         |                 |              |          |
|   | Throw behind face(m)          | 53.78             |                     |               |                      |         |                 |              |          |
|   |                               |                   |                     |               |                      |         |                 |              |          |
|   | Set Default Calc              | ulate Throw       |                     |               |                      |         |                 |              |          |
|   | Predict Flyrock Charge I      | Aass Calculation  |                     |               |                      |         |                 |              |          |
|   |                               |                   |                     |               |                      |         |                 |              |          |
|   |                               | Blasting Predicto | ors & Control Tools | 3.3.0 Develop | ed by Continuous Exc | ellence |                 |              |          |

#### 2.2.5.1 Table

This will give the prediction results, Throw (Front and Behind of face) in tabular format. By default the increment in burden and stemming is of 1. As per this burden and stemming value the throw is calculated and values are formulated in the below tables, separately for throw in **determination of throw in front** face (m) and determination of throw in behind face (m).

| Design Parameters                                                                                                    | Table 0 | Graph Di             | splay                            |                       |                                |
|----------------------------------------------------------------------------------------------------|---------|----------------------|----------------------------------|-----------------------|--------------------------------|
| Burden(m)         4           Charge Mass(kg/m)         8.30           Dnill Hole Angle         15           Dnill Hole Diameter(mm)         115 |         | increment Burde      | en (m) 1 OK<br>ming (m) 1 OK     | Determination of Thro | w in Behind Face (m)           |
| Stemming Height(m) 2.5<br>Constant 27<br>Plant Equipment safety factor 2                                                                         | 1       | Burden(m)<br>1<br>2  | Throw (m)<br>1164.94<br>192.14   | Stemming(m)<br>1<br>2 | Throw (m)<br>582.47<br>96.07   |
| Personal safety factor 4<br>Throw in front of face(m) 107.56                                                                                     |         | 3<br>4<br>5<br>6     | 66.96<br>31.69<br>17.74<br>11.04 | 3<br>4<br>5<br>6      | 33.48<br>15.85<br>8.87<br>5.52 |
| Set Default Calculate Throw                                                                                                    |         | 7<br>8<br>9<br>10    | 7.4<br>5.23<br>3.85<br>2.93      | 7<br>8<br>9<br>10     | 3.7<br>2.61<br>1.92<br>1.46    |
| Predict Flyrock Charge Mass Calculation                                                                                                    |         | 11<br>12<br>13<br>14 | 2.28<br>1.82<br>1.48<br>1.22     | 11<br>12<br>13<br>14  | 1.14<br>0.91<br>0.74<br>0.61   |
|                                                                                                    |         | 15                   | 1.02                             | 15                    | 0.51                           |
|                                                                                                    |         |                      |                                  |                       |                                |

The user can change the value of increment burden and stemming as per their requirement and click on Ok button. It will automatically change the difference between the burden and stemming values in the table and calculate throw of front face and behind face both.

| Deign Parametes     Marini   Andrei allevi (m)   Alle da Angin   Andrei allevi (m)   Alle da Angin   Andrei allevi (m)   Alle da Angin   Andrei allevi (m)   Andrei allevi (m)   < | M | Home Mine Details Logout                                                                                                    |                                                                                                    |                 |                                                                                                    |                                                                                                  | MINE NAME                                                                                                    | E-ABC   BLAS                                                                         | T NAME - DESIGN 1 |
|----------------------------------------------------------------------------------------------------|---|----------------------------------------------------------------------------------------------------|----------------------------------------------------------------------------------------------------|-----------------|----------------------------------------------------------------------------------------------------|--------------------------------------------------------------------------------------------------|----------------------------------------------------------------------------------------------------|--------------------------------------------------------------------------------------|-------------------|
| Burden(m)4Charge Mass(rojm)6.30Diff Hole Aragie15Diff Hole Aragie15Stemming Kingdit(m)2.5Constant27Plant Equipment safely factor2.Personi safely factor4.Thow Inford face(m)53.78Ste DefaultCatculate ThowPredict FlyrickCatculate ThowPredict FlyrickCatculate ThowPredict FlyrickCatculate ThomCharge Mass Catculation                                                                                                    |   | Design Parameters                                                                                                    |                                                                                                    | Table           | Graph Dis                                                                                                    | splay                                                                                            |                                                                                                    |                                                                                      |                   |
|                                                                                                    |   | Burden(m)<br>Charge Mass(kg/m)<br>Drill Hole Angle<br>Drill Hole Diameter(mm)<br>Stemming Height(m)<br>Constant<br>Part Equipment safety factor<br>Personal safety factor<br>Throw in front of face(m)<br>Throw behind face(m)<br>Set Detault C<br>Predict Hyrock C | 4<br>0.30<br>15<br>115<br>2.5<br>27<br>2<br>2<br>4<br>107.56<br>53.78<br>akulate Throw<br>e Mass Calculation | Table           | Graph Dis<br>Increment Burde<br>Increment Stem<br>Determination o<br>Burden(m)<br>1<br>3<br>5<br>7<br>9<br>9<br>11<br>13<br>15 | m (m) 2 0K<br>ming (m) 2 0K<br>2 0K<br>1164.94<br>66.96<br>17.74<br>3.85<br>2.28<br>1.48<br>1.02 | Stemmination of Throw           1           3           5           7           9           11           13           15 | in Rehind Eace (m)<br>582 47<br>33 48<br>8.87<br>3.7<br>1.92<br>1.14<br>0.74<br>0.51 |                   |
| Blasting Predictors & Control Tools 3 3 0 Developed by Continuous Excellence                                                                                                    |   |                                                                                                    | Blasting Predictors                                                                                          | & Control Tools | s 3.3.0 Developed by                                                                                                    | Continuous Excellence                                                                            |                                                                                                    |                                                                                      |                   |

#### 2.2.5.2 Graphs

The results will be displayed in the graph format in which x-axis defines the burden value (in meters) and y axis will shows the throw value (in meters).

When user will click on Graph tab (burden and throw value) is displayed on the graph.

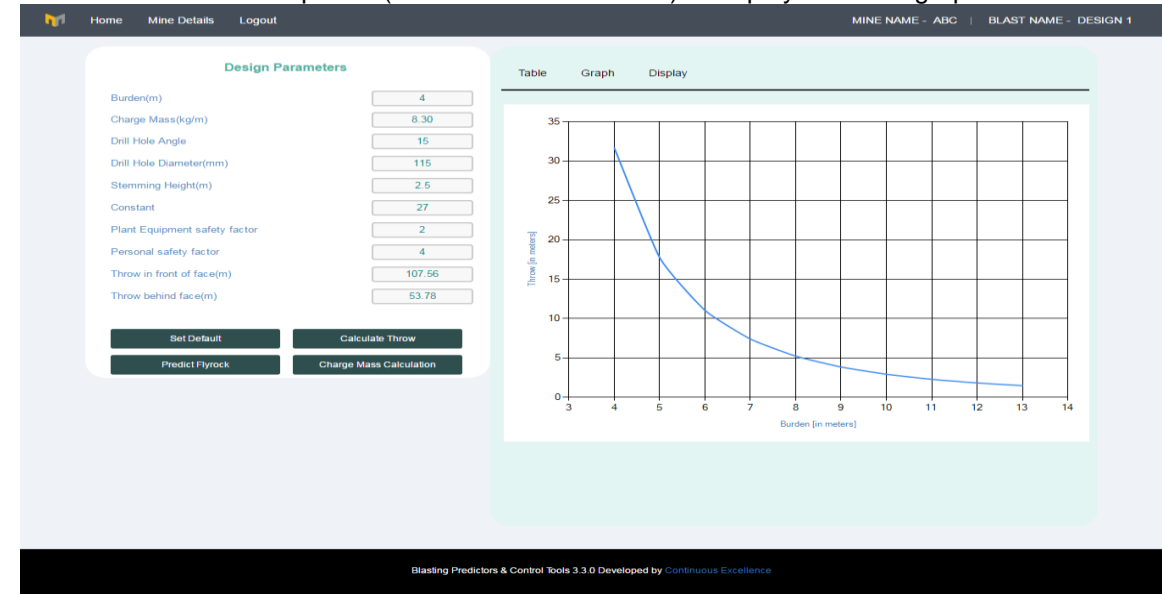

When user will click on check box" Show Points" on Graph tab (burden and throw value) is displayed on the graph with the points.

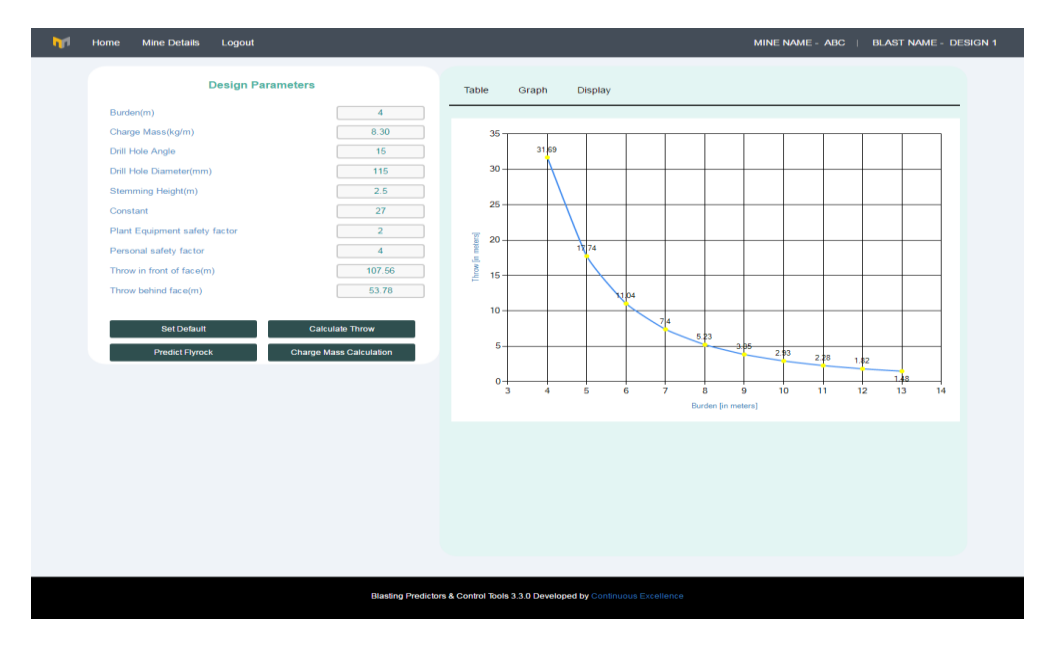

#### 2.2.5.2 Display

When user clicks on Display tab, user is redirected to the page as shown, this page contains the following:

- Search Blast Location
- Flyrock Angle
- Radius

Along with that the outcome is displayed in this graphical design which specifies 3 regions in meters for behind and front of face.

- Maximum throw
- Plant clearance
- Personnel clearance

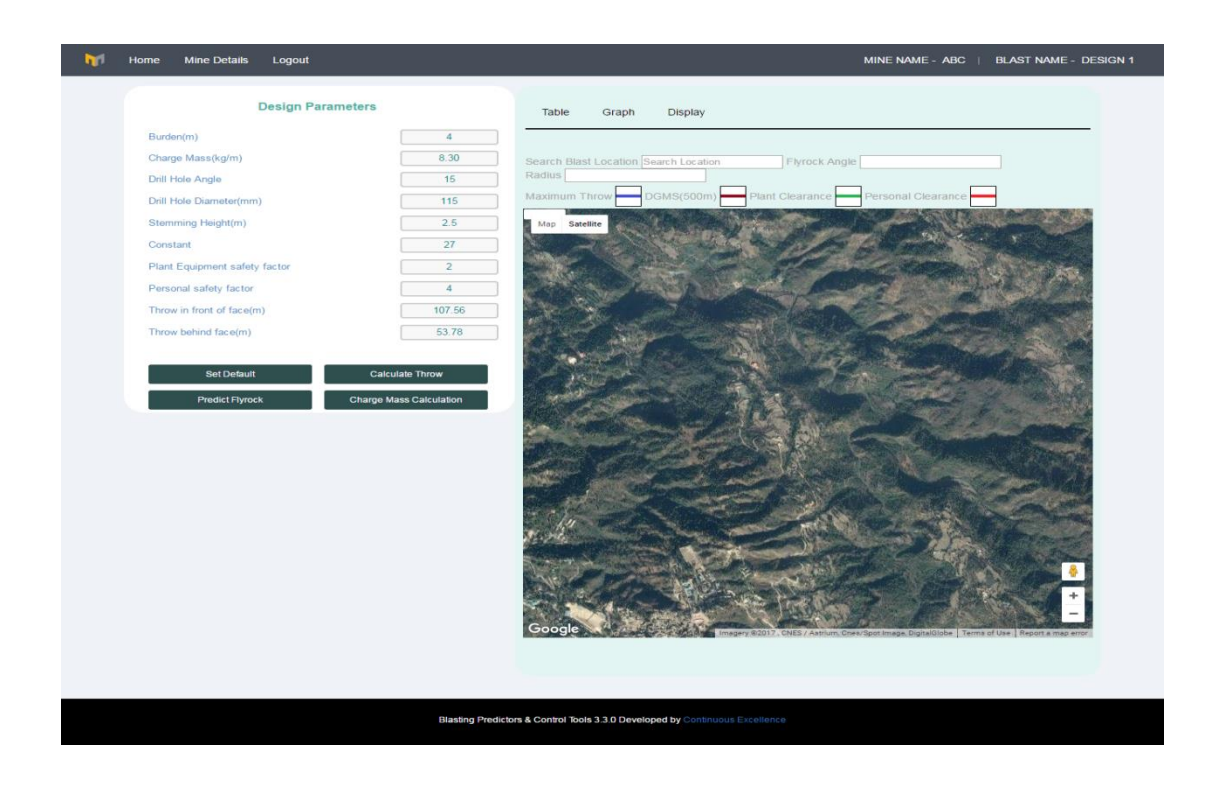

To predict flyrock, user enters the data in following fields:

- Search Blast Location
- Flyrock Angle
- Radius

After entering the required data when user clicks on the map, predicted flyrock area is displayed.

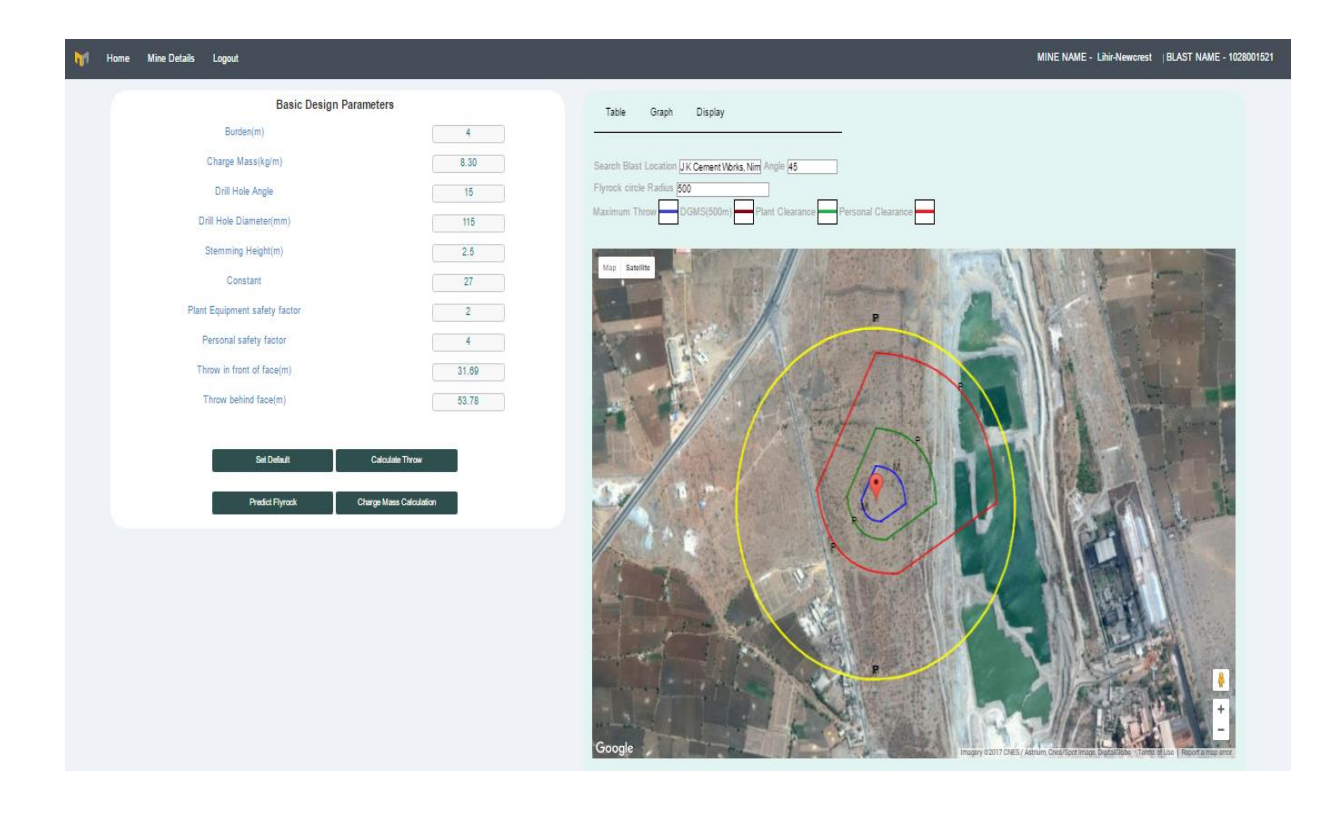

### **Charge Mass Calculation:**

This function allow user to calculate the charge mass. When user click on Charge Mass Calculation option, it will ask user whether to calculate charge mass.

| Home Mine Details Logout                    |                         |                                                             | MINE NAME - ABC   BLAST NAME - DESIGN 1 |
|---------------------------------------------|-------------------------|-------------------------------------------------------------|-----------------------------------------|
| Design Par                                  | ameters                 | Tabla Graph Display                                         |                                         |
| Burden(m)<br>Charge Mass(kg/m)              |                         | Calculate Charge Mass                                       | <u>^</u>                                |
| Drill Hole Angle<br>Drill Hole Diameter(mm) | Hole Diameter           | 10 mm                                                       |                                         |
| Stemming Height(m)                          | Bench Height            | 10 m                                                        |                                         |
| Constant                                    | Hole Angle              | 90 degrees                                                  |                                         |
| Plant Equipment safety factor               | Subgrade                | 15 m                                                        |                                         |
| Throw in front of face(m)                   | Stemming Height         | 20 m                                                        |                                         |
| Throw behind face(m)                        | Explosive Density       | 11 g/cc                                                     |                                         |
| Set Default                                 | Calculate Throw         | Submit Reset                                                |                                         |
| Predict Flyrock                             | Charge Mass Calculation |                                                             |                                         |
|                                             |                         |                                                             |                                         |
|                                             | Blasting Predicto       | rs & Control Tools 3.3.0 Developed by Continuous Excellence |                                         |

- Hole Diameter
- Bench Height
- Hole Angle
- Subgrade
- Stemming Height
- Explosive Density

|                 |                                                                                                    |                                               | X |
|-----------------|----------------------------------------------------------------------------------------------------|-----------------------------------------------|---|
|                 |                                                                                                    | Calculate Charge Mass                         |   |
|                 |                                                                                                    |                                               |   |
|                 | Hole Diameter                                                                                                    | 10 mm                                         |   |
|                 | Bench Height                                                                                                    | 10 m                                          |   |
|                 |                                                                                                    |                                               |   |
|                 | Hole Angle                                                                                                    | 90 degrees                                    |   |
|                 | Subgrade                                                                                                    | 15 m                                          |   |
|                 | Stemming Height                                                                                                    | 20 m                                          |   |
|                 |                                                                                                    |                                               |   |
|                 | Explosive Density                                                                                                    | 11 g/cc                                       |   |
|                 |                                                                                                    | Submit Reset<br>Calculated ChargeMass is=0.86 |   |
| Set Default     | Concentration in the second second se |                                               |   |
| Predict Flyrock | Charge Mass Calculation                                                                                                    |                                               |   |

To calculate the Charge Mass for these parametric values, click on Calculate button and the result will be displayed below and close button will close the window.